## Adding New Users to File Imed Consent Documents through Mirth

When new users are added to the Imed consent application to generate consent documents, their user and IEN need to be added to an interface table for them to file correctly. Below is the process to add the user information so their consents will file.

1. Obtain the user name and IEN number from the customer. The IEN can be found through a lookup in the NEW PERSON file.

Output from what File: VISIT// new person (1538 entries) Select NEW PERSON NAME: keppler KEPPLER,JASON JK CLINICAL COORDI NATOR Another one: Standard Captioned Output? Yes// (Yes) Include COMPUTED fields: (N/Y/R/B): NO// b BOTH Computed Fields and Record Num ber (IEN) Display Audit Trail? No// NO

NUMBER: 833 NAME: KEPPLER, JASON

INITIAL: JK ACCESS CODE: <Hidden>

FILE MANAGER ACCESS CODE: @ DELETE ALL MAIL ACCESS: YES

DELETE KEYS AT TERMINATION: YES TITLE: CLINICAL COORDINATOR

DATE VERIFY CODE LAST CHANGED: JUN 23,2015

2. Add the user name and IEN to the mapping in the IMed consent channel.

| Mirth Connect Administrator - https://192.0.0.25:8443 - (2.2.1.5861) |                                                              |
|----------------------------------------------------------------------|--------------------------------------------------------------|
| Mirth Views                                                          | Edit Channel - Prod Consents Forms toOV - Source Transformer |
|                                                                      | # Name                                                       |
| <u>Back to Channel</u>                                               | 0 Process Input File                                         |
|                                                                      |                                                              |
| Transformer Tasks 🔅                                                  |                                                              |
| Add New Step                                                         |                                                              |
| Delete Step                                                          |                                                              |
| Import Transformer                                                   | A <b>T</b>                                                   |
| Export Transformer                                                   | 373 'dkadagian':'1163',                                      |
| 📀 <u>V</u> alidate Script                                            | 374 'mmejicanos':'923',                                      |
|                                                                      | 375 'mgriepp':'125',                                         |
| Other (A)                                                            | 376 'cbundy':'1279',                                         |
| otiler 🛞                                                             | 377 'edesousa':'1280',                                       |
| Help on this topic                                                   | 378 'enellessen': '1282',                                    |
| <ol> <li>About Mirth Connect</li> </ol>                              | 379 'gmarcin': 1327',                                        |
| Visit mirthcorp.com                                                  | 300 mcullel . 1320 ,                                         |
| 🔆 Report Issue                                                       | 382 'anazniokas':'1036'.                                     |
| Logout                                                               | 383 'ireid': '809'.                                          |
| · · ·                                                                | 384 'lpina': '1356',                                         |
|                                                                      | 385                                                          |
|                                                                      | 386                                                          |
|                                                                      | 387                                                          |
|                                                                      | 388 };                                                       |

3. To activate the changes, save and deploy the channel